## 湖北省会计师事务所助理人员培训操作指引

## (助理人员版)

一、整体业务流程图

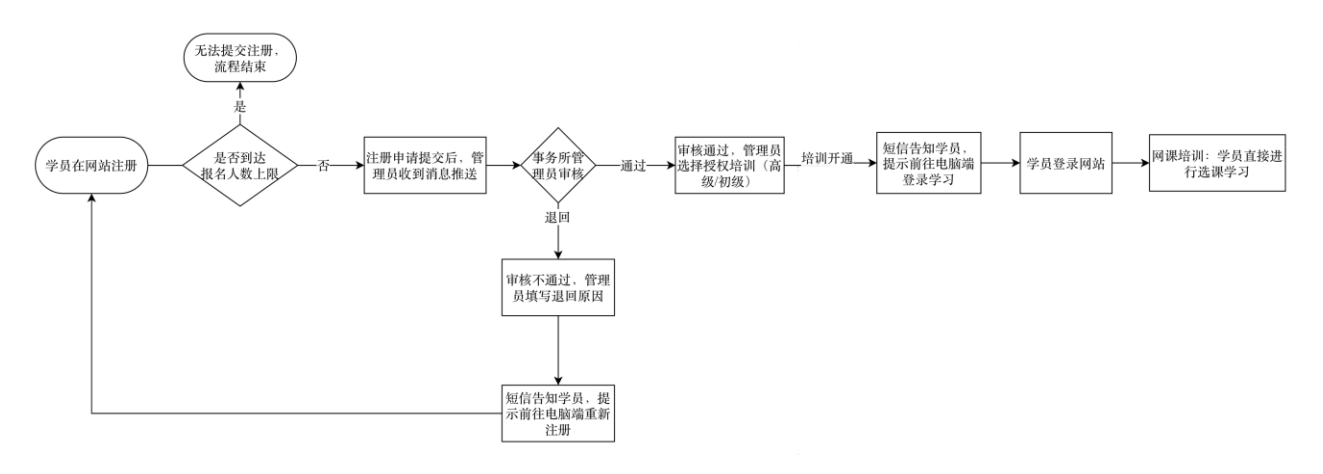

备注: 事务所管理员是指事务所负责审核助理人员参加培训申请的人员; 学员是指申请参加培训的本会计师事务所助理人员。

## 二、 学员参培操作流程

1. 学员端流程

网址: <u>https://ce.esnai.net/cpacyhubei/index.do</u>

2. 学员点击"注册",输入姓名、手机号、选择事务所(支持关键字检索),提交后系统会提示学员等待审核结果。

|                      | **                  | i曲线: 400-900-5955 <b>我</b> 茶 注册 |                   |          |
|----------------------|---------------------|---------------------------------|-------------------|----------|
| 首页 家见问题 皆轻中心 财经法规 团体 | 注册区<br> 注册学习        | ×                               |                   |          |
|                      | 请输入资约批考<br>增加入你的手机号 |                                 | 提示                | ×        |
|                      | 請改得單先所              |                                 | <b>1</b> 您已提交注册申诉 | §, 请等待审核 |
|                      | 注册                  |                                 |                   |          |
|                      |                     |                                 | 确定                |          |

注:若达到报名人数上限,学员无法注册,提示"该事务所报名人数已达上限"。

| 注册区 |              | × |
|-----|--------------|---|
| 注册学 | ⊉习           |   |
|     | 测试8          |   |
|     | 警告 ×         |   |
|     | 该事务所报名人数已达上限 |   |
|     | 确定           |   |
|     | 注册           |   |
|     |              |   |

3. 待事务所管理员审核通过后,学员收到短信通知,提示学员前往 电脑端登录学习。

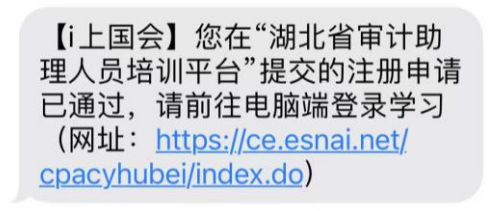

4. 点击登录,输入姓名、手机号进行登录,登录后点击"选课"进入选课学习界面。

|             | 上海国家会计学院<br>活 程 教 育 同<br>WWW.esnai.net<br>时 会 同 上 学 型 |                        | 客服热线: | 400-900-5955 测试12 | 培训中心 退出登录 |
|-------------|-------------------------------------------------------|------------------------|-------|-------------------|-----------|
|             | 2025年度助理审计人员均<br>培训名称: 2025年度助理                       | i训(初级)<br>审计人员培训(初级)   |       |                   |           |
| 更 参加培训      | 培训要求:                                                 |                        |       |                   |           |
| □ 个人信息      | 培训报告:                                                 | 必修课要求:24-              | 40    | 必修课已选:0 <u>人</u>  |           |
| 📃 订单记录      | 订单号: 8587268                                          | 必修课已完成: 0 <sub>4</sub> | Δ     |                   |           |
| 微信学习 ③ 消息中心 | 【 我的课表:                                               |                        |       |                   | +2: 3     |
|             | 类别                                                    | 累程名称                   | 学习进度  | 课程学习              |           |

| 参加培训 | 培训报告:<br>必修理要求·24-40                 | 12s  | 修理已洗・1          | 5      |        |
|------|--------------------------------------|------|-----------------|--------|--------|
| 个人信息 | 订单号: 8587268                         | 2    | 90K (1)22 • • • |        |        |
| 订单记录 |                                      | 前往学习 |                 | 请输入课程名 | 称/教师名称 |
| 微信学习 | 课程名称                                 | 主讲老师 | 学时              | 试听     | 选课     |
| 追中心  | <sup>审计方法</sup><br>审计方法概述            | 徐峥   | 2.4             | 试听     | 选课     |
|      | <sup>审计方法</sup><br>银行询证函填写的基本方法      | 柯震虹  | 1.9             | 试听     | 选课     |
|      | 审计方法<br>银行函证中的审计风险及应对措施              | 徐峥   | 1.2             | 试听     | 选课     |
|      | <sub>审计方法</sub><br>分析程 <b>序方法与案例</b> | 徐峥   | 1.4             | 试听     | 选课     |

5. 如注册审核未通过,学员会收到短信通知,需前往电脑端重新注

册。

【i上国会】您在"湖北省审计助 理人员培训平台"提交的注册申请 被退回,退回原因:信息错误, 请前往电脑端重新注册(网址: https://ce.esnai.net/cpacyhubei/ index.do)

6. 在参加培训过程中如遇到技术、课程或者其他任何问题可以电话联系: 400-900-5955 (7\*24 小时)